# 技術商品 Dicom画像Viewerの操作説明書

Viewer ボタン機能名称

Viewer メニュー機能名称

# 基本操作

- ・WL/WWの設定
- ・拡大・縮小の設定
- ・キー画像保存
- ・画像の表示方法 (その1)
- ・画像の表示方法 (その2)
- ・Angio画像の表示
- ・コマ送り設定
- ・ファイル開く
- ・機能のキー割付
- ・イメージャ用画像作成

Viewer ボタン機能名称

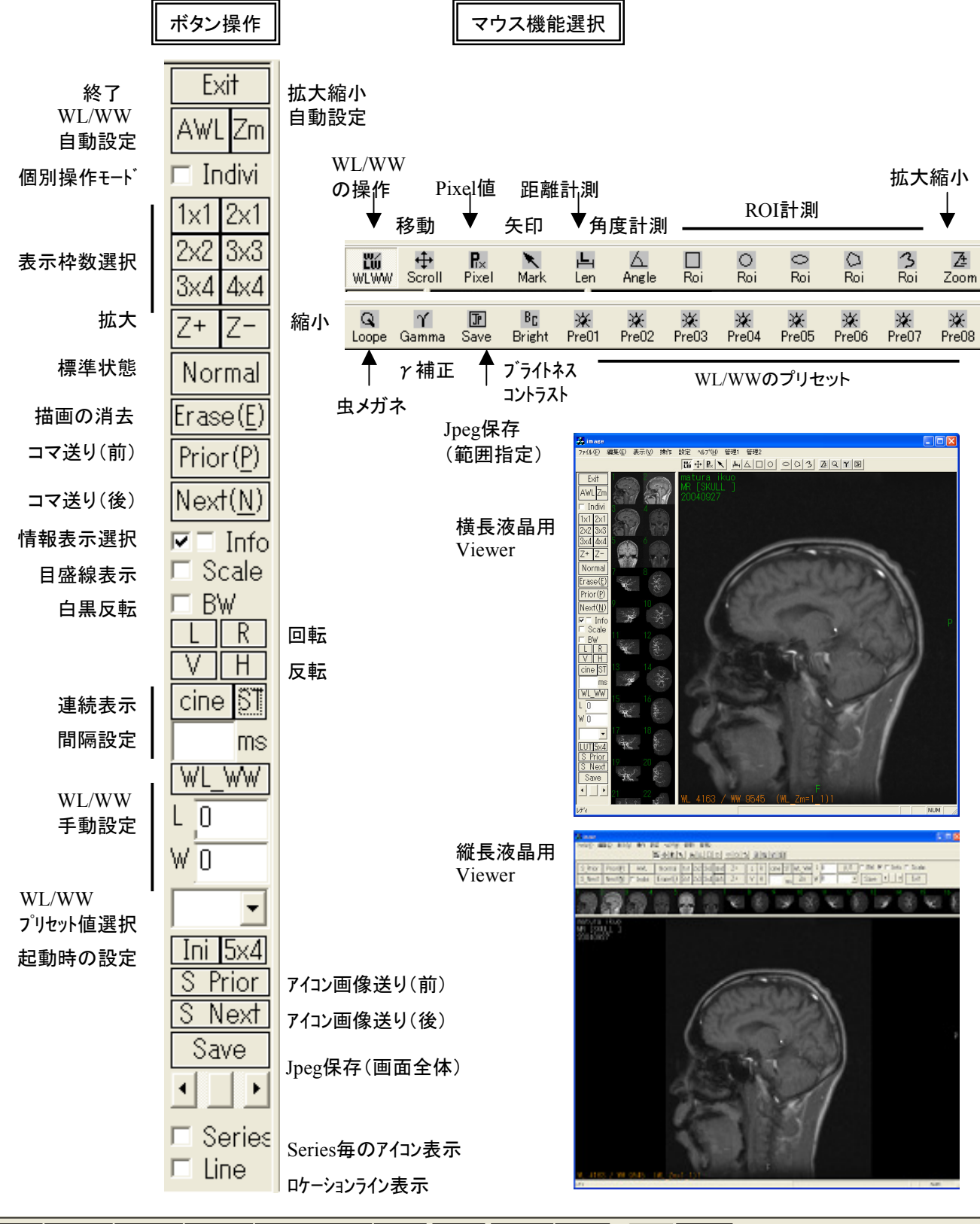

| S_Prior | Prior ( <u>P</u> ) | AWL      | Normal            | 1x1 | 2x2 | 3x3 | 4×4 | Z- | L | R | cine ST WL_WW L 0 | IniSet | BW 💌 🗆 Info 🗆 Scale 🗖 Series |
|---------|--------------------|----------|-------------------|-----|-----|-----|-----|----|---|---|-------------------|--------|------------------------------|
| S_Next  | Next( <u>N</u> )   | 🗆 Indivi | Erase( <u>E</u> ) | 2x1 | 2×3 | 3×4 | 4×5 | Z+ | ۷ | Η | ms V O            | Zm     | Save 🔸 🕨 Exit 🗆 Line         |

Viewer メニュー機能名称

\*)Viewerのメニュー表示モードにより表示内容は異なります。

右クリック

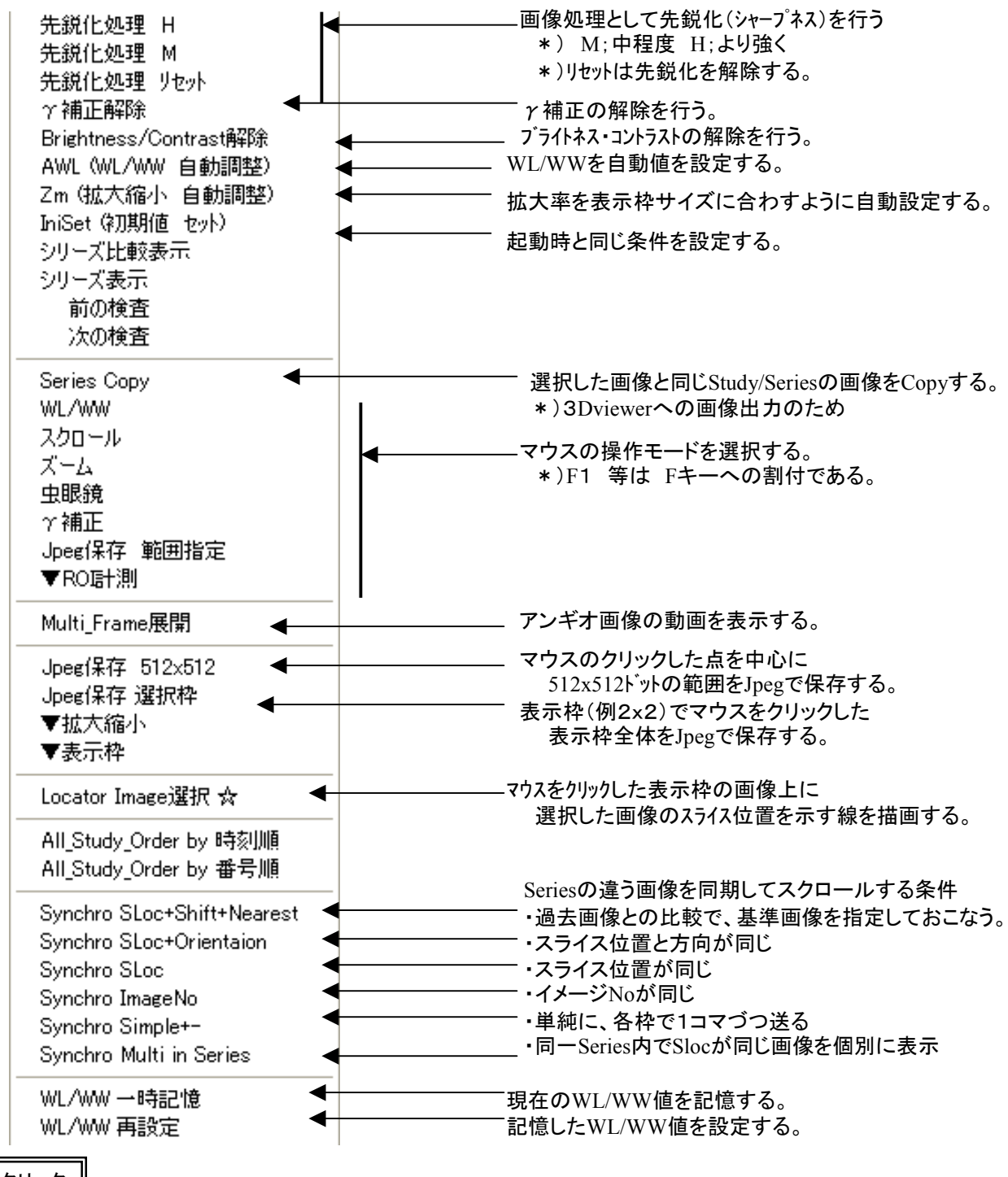

Shift+右クリック

\*)menuを絞って表示します。

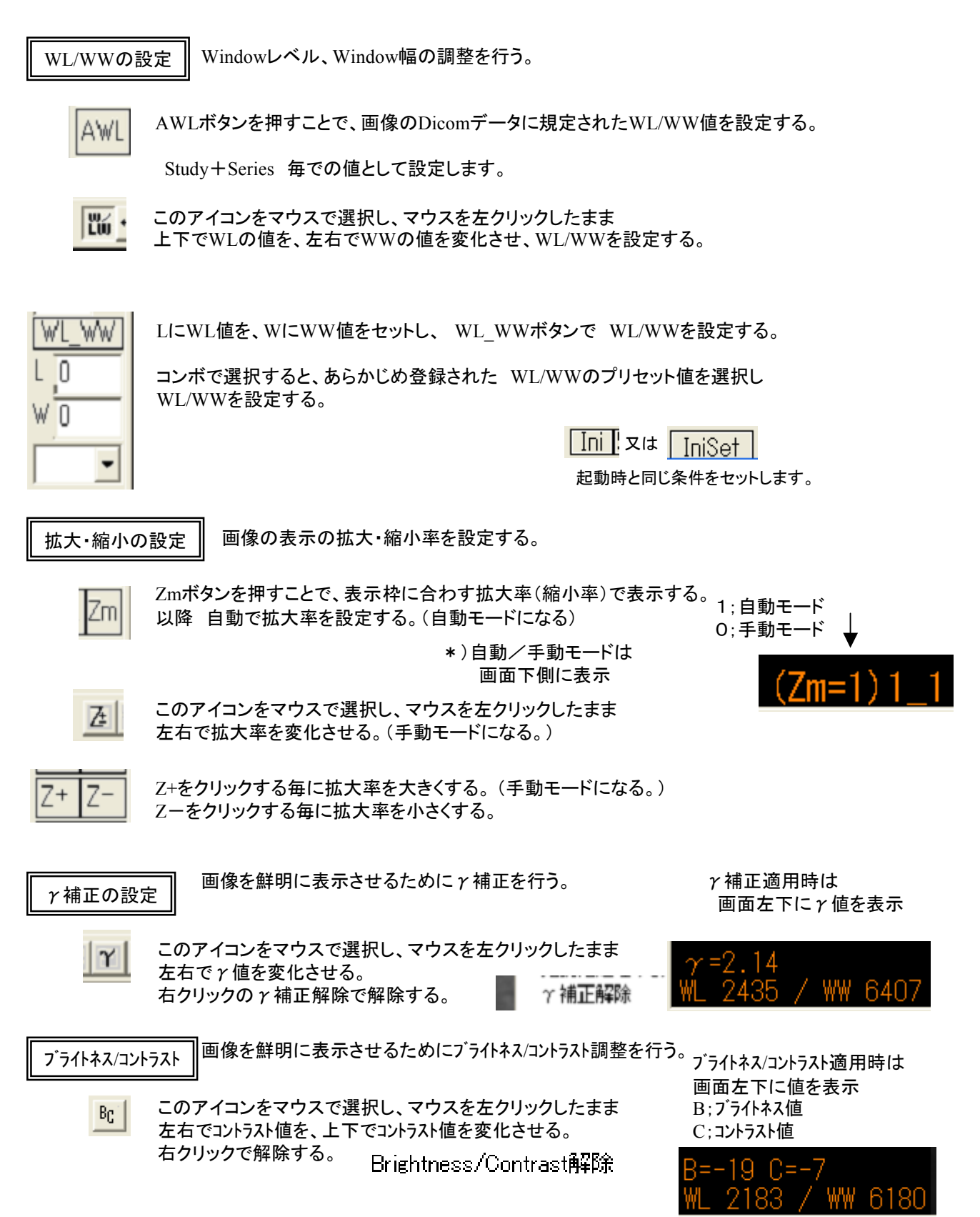

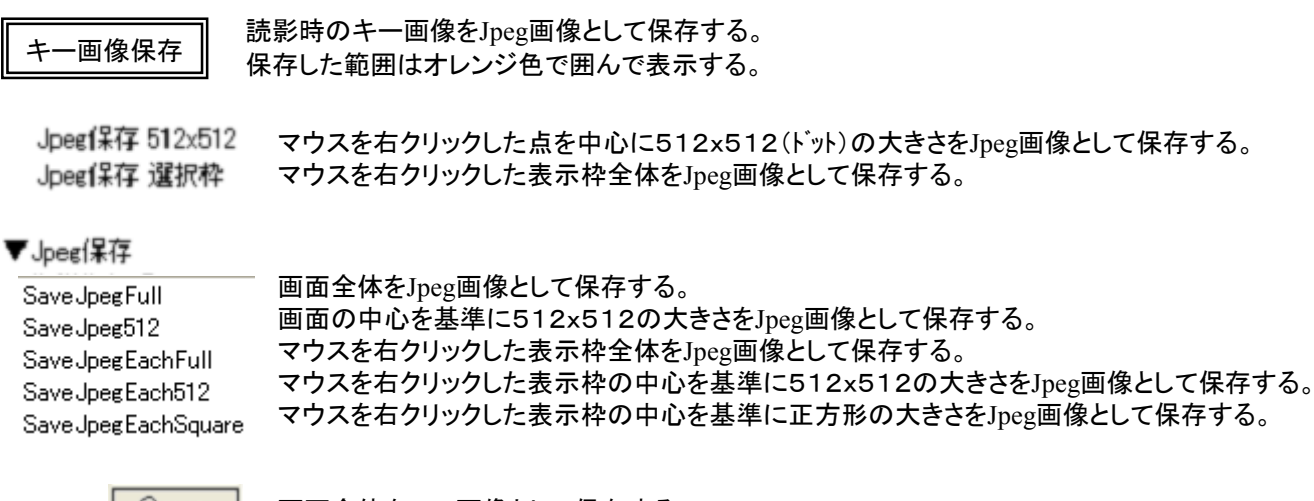

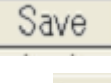

ŢP

画面全体をJpeg画像として保存する。

このアイコンをマウスで選択し、マウスを左クリックしたまま 描画した四角の範囲をJpeg画像として保存する。

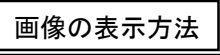

(その1)

Series 🗆 Line

Seriesにチェックがない場合

画像の表示方法を選択して表示する。

全画像をそのままの順で表示する。 (通常の表示方法)

2x2コマ表示の場合

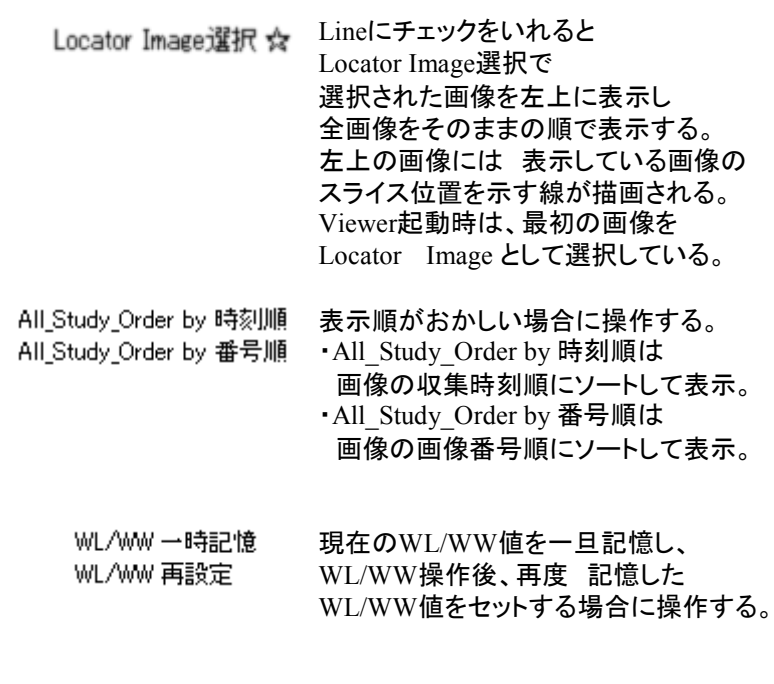

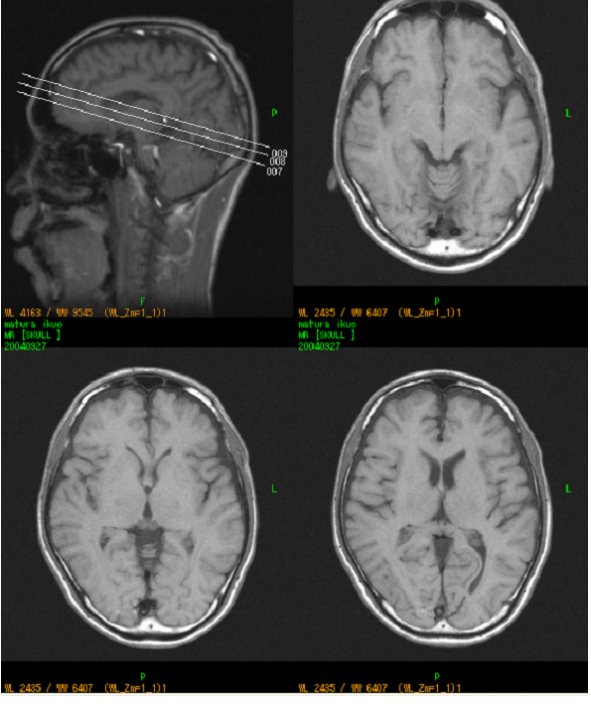

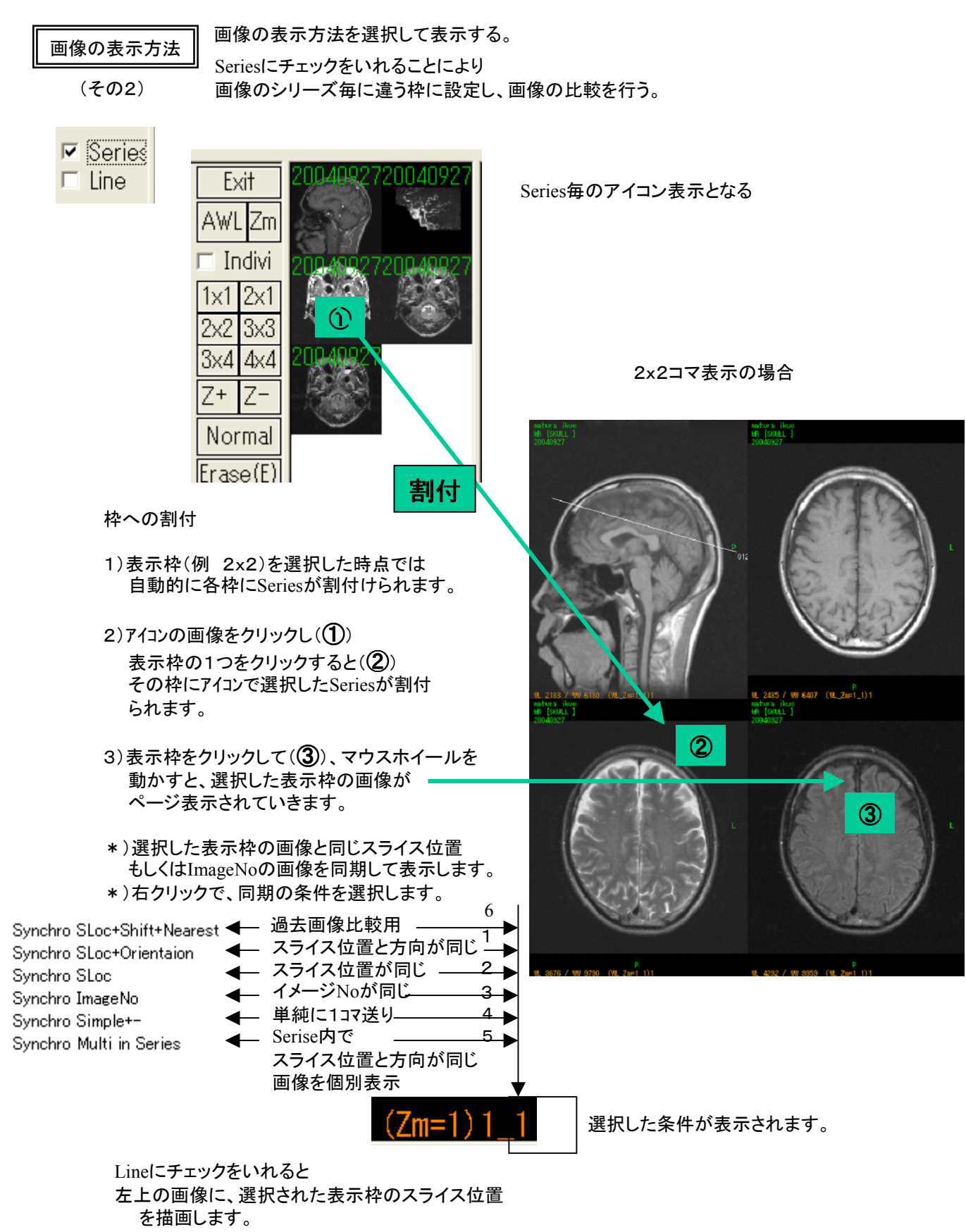

Angio画像の表示

Angio画像の動画を表示する。

Angioの動画像を表示する。

動画の1枚目が表示される。

右例では 動画像のファイルは3枚

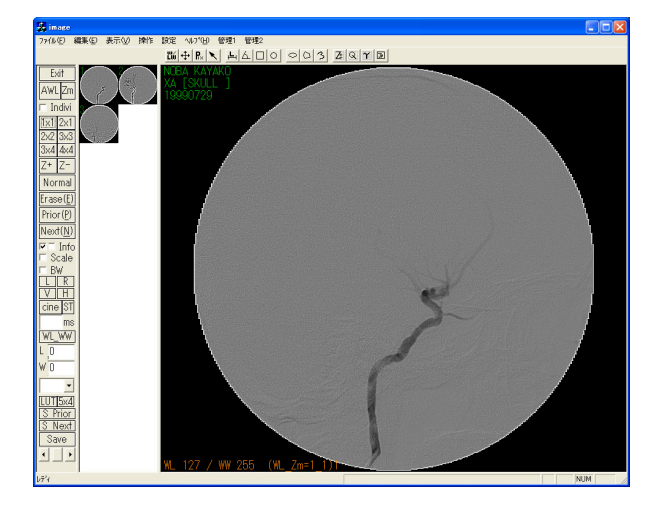

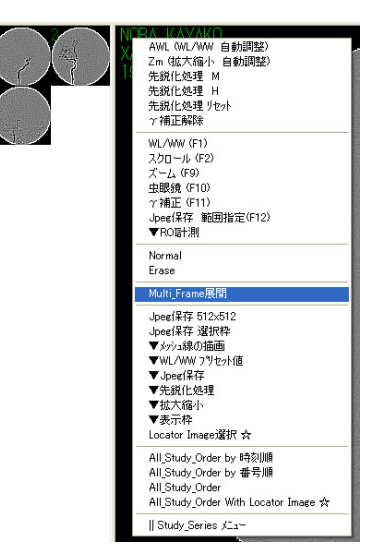

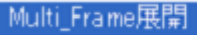

画像を選択し、右クリックで Multi\_Frame展開を選択する。

選択した画像の動画像が枚数分 展開されて表示される。

\*)展開した画像を選択し Multi\_Frame展開を選択すると 元の画像のみ表示する。

cine ST ms

通常のコマ送りを行う。

自動で連続コマ送りする場合は Cineボタンを押す。

コマ送り時間間隔を設定すると、 その時間間隔で表示する。

時間間隔が設定されていない場合は 100msec で表示する。

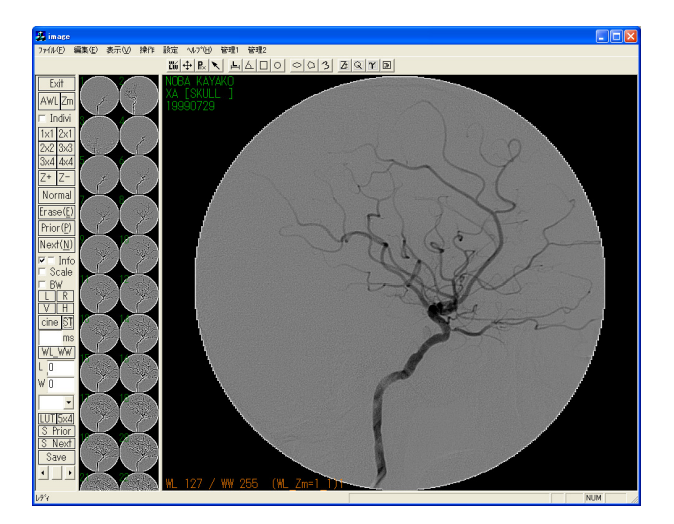

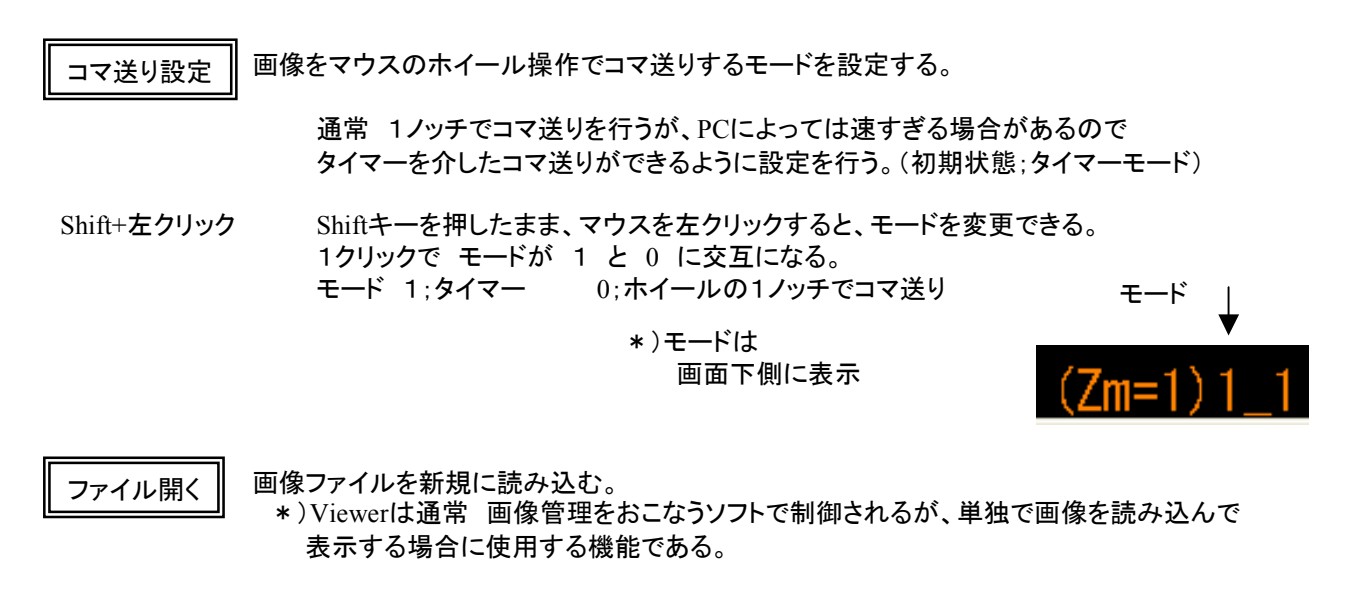

左上の ファイル → ファイル開く で ダイアログを出し、Dicom画像を選択し、開く を押す。 \*)選択した画像が含まれるフォルダー内の全画像を取得し、表示する。

| ファイルを開く     |                                          | ? 🛛                       |
|-------------|------------------------------------------|---------------------------|
| ファイルの場所型    | C XA99999-35-57251-2                     | - ← 🗈 💣 💷 -               |
|             | 0 <mark>4.dom</mark><br>05.dom<br>06.dom |                           |
| ファイル名(N):   | XA999999_001_004.dcm                     | 開((_)                     |
| ファイルの種類(工): | Source Files                             | <ul> <li>キャンセル</li> </ul> |

キー割付

ファイル(E) ファイル開く

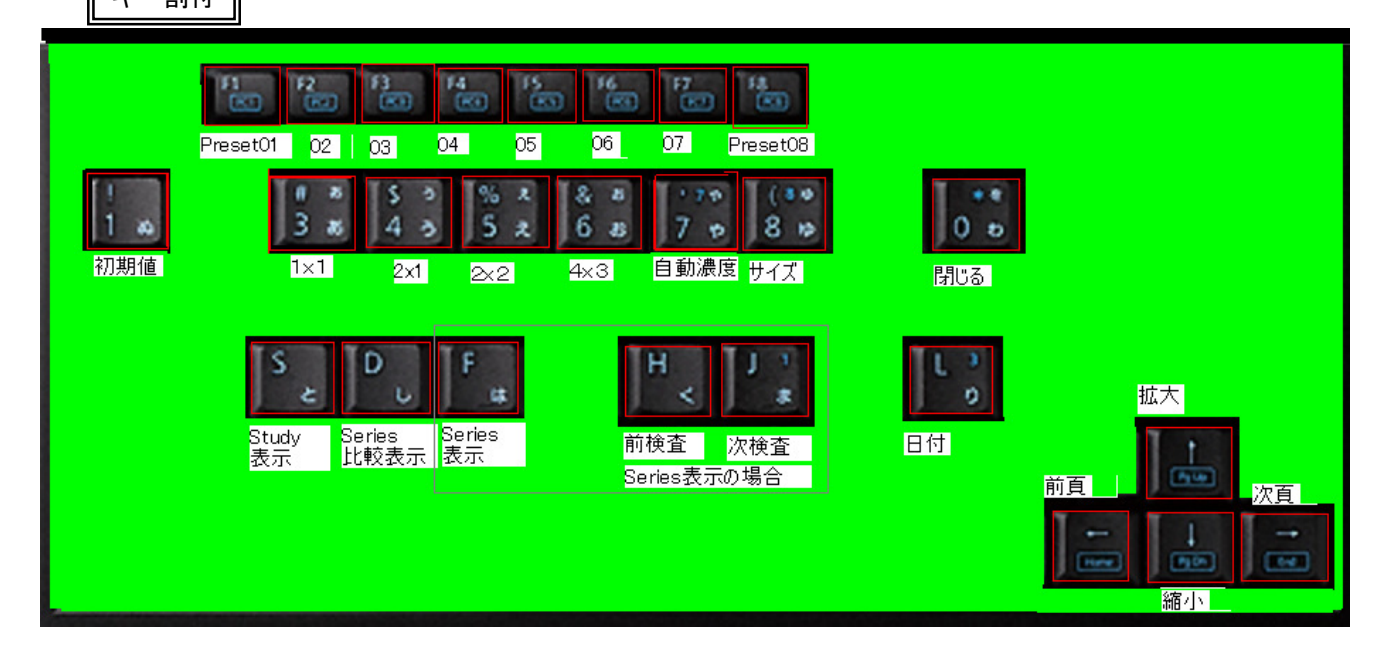

#### 過去画像取得

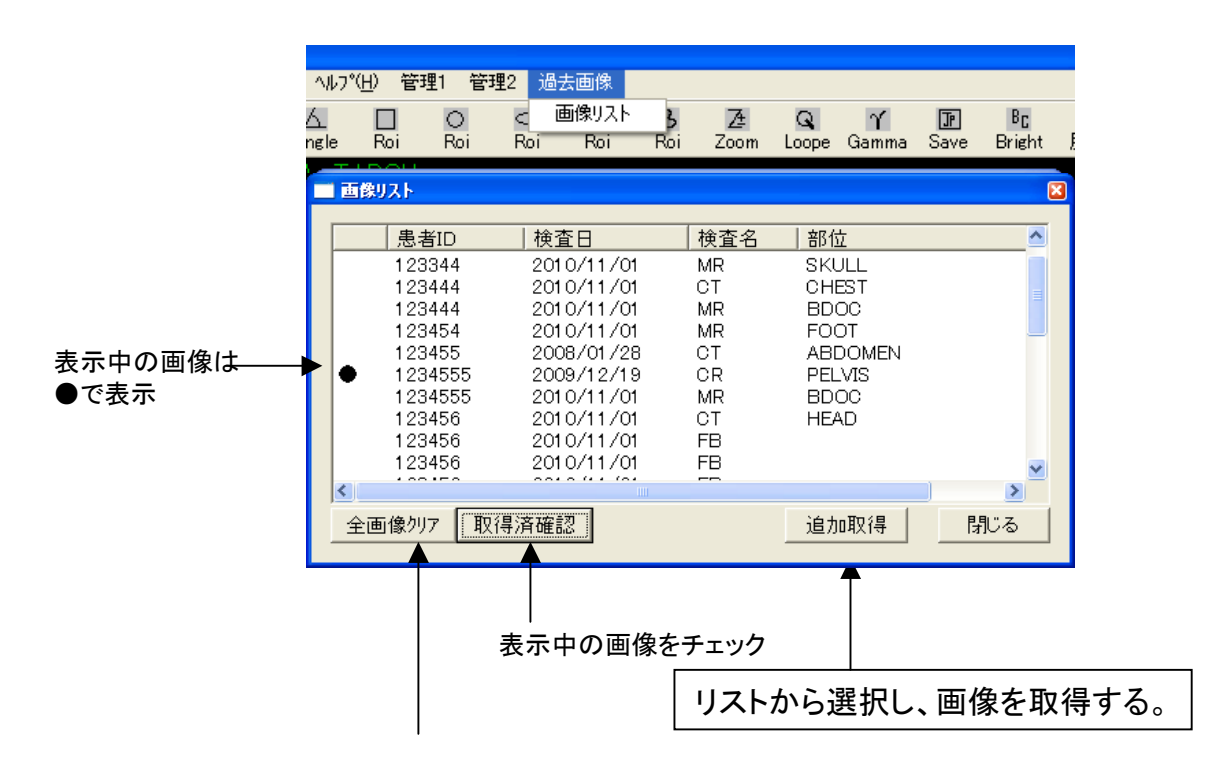

\*)表示している画像を削除する場合に使用

\*) 画像リストは別途 画像管理ソフトで設定される。

イメージャへの出力画像

\*)イメージャとの通信は別途対応しています。

| I Film印刷                             |            | X                                                                   |
|--------------------------------------|------------|---------------------------------------------------------------------|
| OK MR 2835592 Chiba Kazuł            | iaru       | 0 ++>>tell                                                          |
| 7オーマット STANDARD¥1,1<br>サイス*14INX17IN | (1)枠数設定    | 印刷枚数1 ● 優先度 HIGH ▼<br>媒体種類 BLUE FILM ▼                              |
| 方向PORTRAIT                           | 範囲指定内容     | 排出場所 PROCESSOR ▼                                                    |
| 2)追加 和…」Study Series Image           |            | 拡大方法 CUBIC I                                                        |
|                                      | ☑ 名前       | 平滑如701                                                              |
| 全追加                                  | LT 💌       | 画隔濃度 BLACK _                                                        |
|                                      | □ ライフサイズ   | NO ▼                                                                |
| 晋川尼全                                 | (3)12ビット画像 | 1x−9%LUT KC_LUT=1                                                   |
|                                      | (3)8比沙卜画像  | Max濃度     300 ▼     Min濃度     40 ▼       光度解釈     MONOCHROME2     ▼ |
|                                      | (3)MMG合成   | 極性 NORMAL ▼<br>Deci/Crop DECIMATE ▼                                 |
| (4)TFile                             | (4) 送信     | AEタイトル <sub>CR_KC_DPR03_P011</sub> ▼<br>y=a*x+b_(3)/Lア変換 0.8 900    |